## JAK ZÍSKAT ÚPLNÝ VÝPIS Z EVIDENCE SKUTEČNÝCH MAJITELŮ

S nabytím účinnosti zákona č. 37/2021 Sb., o evidenci skutečných majitelů (dále také jen "ZESM") a v souladu s touto skutečností novelizovaným ust. § 10a odst. 3 písm. f) zákona č. 250/2000 Sb., o rozpočtových pravidlech územních rozpočtů, došlo od 1. 6. 2021 ke změně právní úpravy minimálních náležitostí, kdy vybrané právnické osoby jsou povinny k žádosti o dotaci doložit úplný výpis z evidence skutečných majitelů, který není starší než 6 měsíců od data podání žádosti o dotaci.

## Získání úplného výpisu z evidence skutečných majitelů

1) přihlášením evidující osoby nebo skutečného majitele do elektronické aplikace. Přihlášení lze provést za pomoci datové schránky nebo elektronické identifikace (Identita občana). Jednotlivé kroky k získání úplného výpisu za pomoci přihlášení do datové schránky:

- přejít na odkaz: https://esm.justice.cz/ias/issm/rejstrik
- · V pravém horním rohu zadat "Přihlásit"
- V pravé části zvolit výběr přihlášení za pomoci Datové schránky, což Vás odkáže na přihlášení ve vybraném informačním systému
- · Po přihlášení do vyhledávače zadáte IČO Vaší organizace
- Po vyhledání zvolíte možnost Úplný výpis

## Viz grafický návod níže

2) zasláním písemné žádosti na příslušný rejstříkový soud. Tato možnost je však zpoplatněna.

## GRAFICKÝ NÁVOD ZÍSKÁNÍ ÚPLNÉHO VÝPISU Z EVIDENCE

1) Na stránkách evidence skutečných majitelů <u>http://esm.justice.cz/ias/issm/rejstrik</u> klikněte na Přihlásit.

| Mohlo hy vás zajímat:                                      |                                             | (                                            | <u>Frinds</u> |
|------------------------------------------------------------|---------------------------------------------|----------------------------------------------|---------------|
| <ul> <li>Kdo je skutečný majitel?</li> </ul>               |                                             |                                              |               |
| <ul> <li>Kdo je přímý a kdo nepřímý skutečný ma</li> </ul> | j <u>itel</u>                               |                                              |               |
| <ul> <li>Jak zapsat skutečného majitele?</li> </ul>        |                                             |                                              |               |
| V případech, kdy automatický průpis probě                  | Il pouze jednou, ale posléze nedošlo k aktu | alizaci v návaznosti na změnu ve veřejném re | jstříku,      |
| kontaktujte, prosim, technickou podporu (j                 | <u>sm@msp.justice.cz</u> ).                 |                                              |               |
| Více se o evidenci skutečných majitelů doz                 | íte v často kladených otázkách <u>zde</u>   |                                              |               |
| Vyhledávání v evidenci skutečn                             | ch majitelů:                                |                                              |               |
| Název subjektu, ider                                       | tifikační číslo nebo spisová zr             | načka Hledat                                 |               |
|                                                            |                                             |                                              |               |

2) Po přesměrování zvolte způsob přihlášení: přihlášení můžete provést prostřednictvím datové schránky (nejideálnější způsob) nebo ldentity občana:

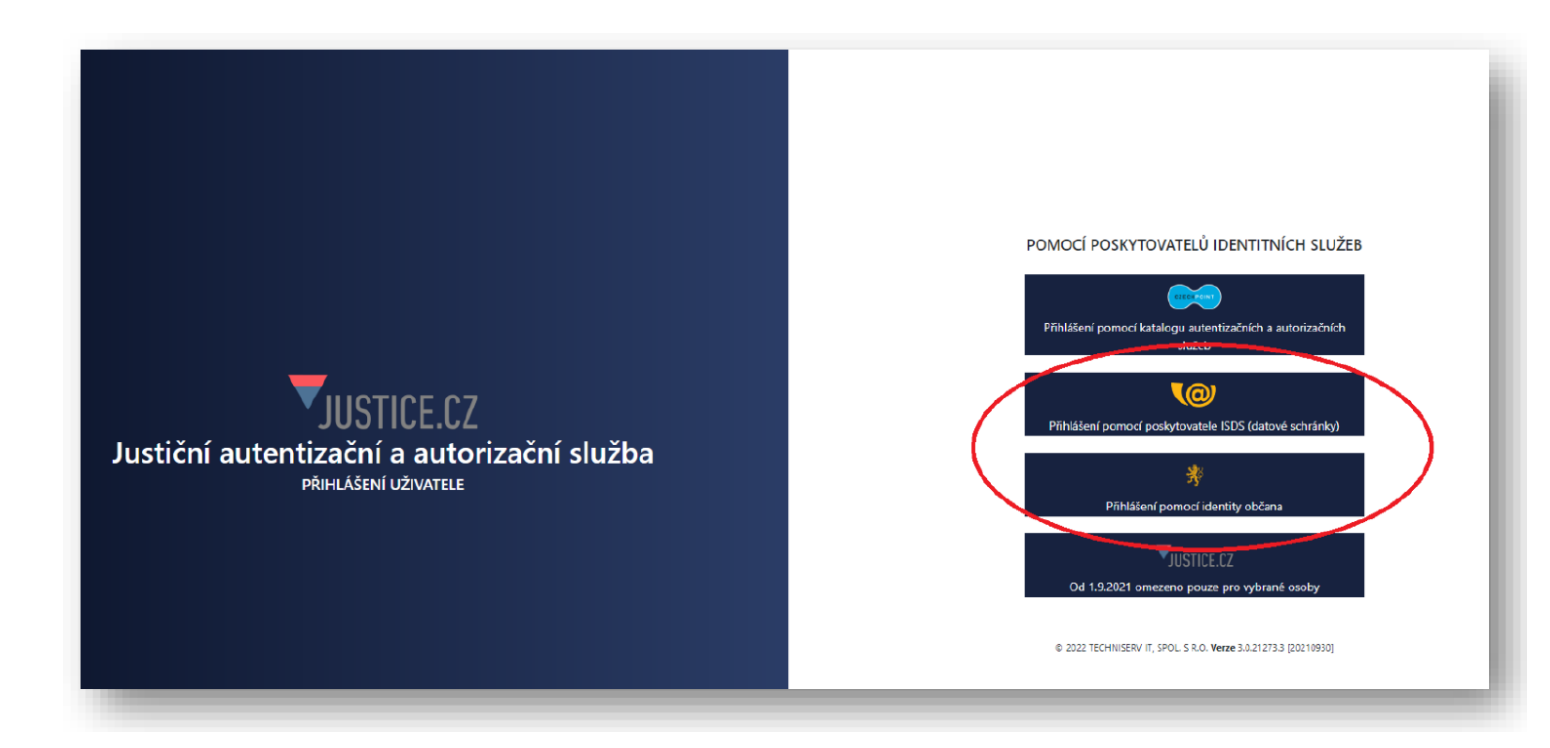

- Následně zvolíte typ přihlášení:
   a. pomocí datových schránek Přihlášení jménem a heslem
- **b. pomocí Identity občana –** Přihlášení Identitou občana

| Informační systém<br>schránek Vás přihl<br>pro aplikaci:<br>Justiční autentiza<br>autorizační služba<br>Správce:<br>Ministerstvo sprav | n datových<br>lášením ověří<br>ční a<br>vedlnosti | Vyplňte své uživatelské jmé<br>přihlaste se. Systém ověří,<br>oprávnění k přístupu do dat<br>případě kladného výsledku<br>souhlasem, přihlášení do z<br>informačního systému. V o<br>bude Váš požadavek odmít<br>přístupových údajů nezpůse<br>automatické doručení dato<br>Vaší datové schránce. | éno a heslo a<br>zda máte<br>tové schránky. V<br>umožní, s Vaším<br>voleného<br>pačném případě<br>nut. Zadáním<br>obíte<br>vých zpráv ve |
|----------------------------------------------------------------------------------------------------|---------------------------------------------------|----------------------------------------------------------------------------------------------------|----------------------------------------------------------------------------------------------------|
| Uživatelské jmén                                                                                                    | 0                                                 |                                                                                                    |                                                                                                    |
| Heslo                                                                                                    |                                                   |                                                                                                    |                                                                                                    |

4) Po přihlášení budete vyzváni k Souhlasu s předáním informací, kde je třeba zadat "ANO".

| Souhlasím s př  | edáním informace o datové schránce a uživateli.                                                               |
|-----------------|----------------------------------------------------------------------------------------------------|
| Pro potřeby sul | jektu: <i>Ministerstvo spravedlnosti</i> , a jeho aplikace: <i>Justiční autentizační a autorizační služba</i> |
| ZOBRAZIT DETA   |                                                                                                    |
|                 |                                                                                                    |
|                 | $\frown$                                                                                                    |
| NE              | ANO                                                                                                    |
|                 |                                                                                                    |
|                 |                                                                                                    |

**5)** Po potvrzení Souhlasu s předáním informací **budete přesměrováni zpět na hlavní stránku Evidence skutečných majitelů**, kde v poli "Vyhledávání v evidenci skutečných majitelů" bude předvyplněno IČ Vaší organizace.

|                                                                                                 | Přihlásit                              |
|-------------------------------------------------------------------------------------------------|----------------------------------------|
| lo by vás zajímat:                                                                              |                                        |
| lo je skutečný majitel?                                                                         |                                        |
| <u>do je přímý a kdo nepřímý skutečný majitel</u>                                               |                                        |
| ak zapsat skutečného majitele?                                                                  |                                        |
| řípadech, kdy automatický průpis proběhl pouze jednou, ale posléze nedošlo k aktualizaci v náva | znosti na změnu ve veřejném rejstříku, |
| ntaktujte, prosím, technickou podporu ( <u>issm@msp.justice.cz</u> ).                           |                                        |
| e se o evidenci skutečných majitelů dozvíte v často kladených otázkách <u>zde</u>               |                                        |
|                                                                                                 |                                        |
| ttabladávání v avidanci alastažných metitalů.                                                   |                                        |
| Vyhledávání v evidenci skutečných majitelů:                                                     |                                        |
| Vyhledávání v evidenci skutečných majitelů:<br>01234567                                         | Hledat                                 |

**6)** Klikněte na "**hledat**" a zobrazí se název Vaší organizace včetně jeho zapsaného skutečného majitele. Pod těmito údaji jsou uvedeny možnosti: vý*pis platných – úplný výpis – částečný výpis platných údaj*ů.

7) Po kliknutí na "úplný výpis" je možné soubor stáhnout/vytisknout.

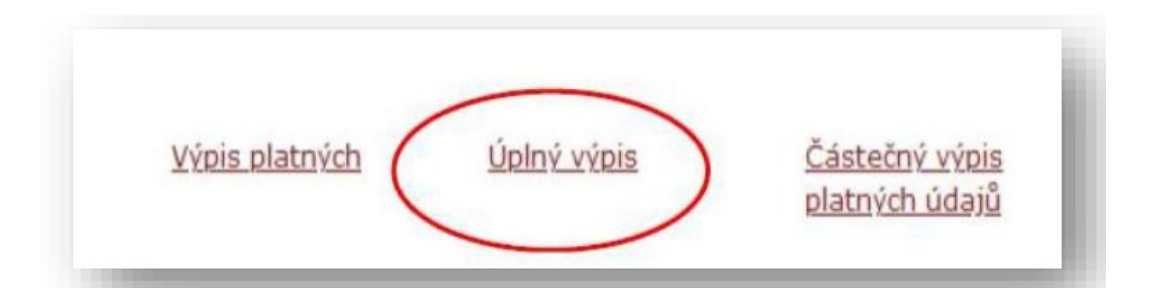